# Calncall SIP Trunk Configuration with Zycoo IPPBX

## **Configuring a VolP Trunk**

#### Step 1: Create an Account with the Callacloud VoIP Provider

To start with, you need to have an account from the Callacloud VoIP provider. Please visit the website to get a SIP account: http://www.calncall.com/

#### Step 2: Add the VoIP Provider Account in IPPBX

After you get the VoIP provider account, you need to configure the account in IPPBX.

1. Go to **Basic** > **Trunks** > **VoIP Trunks** page and click **New VoIP Trunk**.

| • Home           | VoIP Trunk  | s          |      |               |       |                |      | N      |  |
|------------------|-------------|------------|------|---------------|-------|----------------|------|--------|--|
| Operator         |             |            |      |               |       | FXO/GSM Trunks |      |        |  |
| Basic            |             |            |      |               |       |                |      |        |  |
| • Extensions     | List of Tru | inks       |      | [             | New   | / VoIP Trunk   |      |        |  |
| • Trunks         | Pro         | vider Name | Туре | Hostname/     | ΊP    | Username       | Ор   | tions  |  |
| Outbound Routes  | 1 test      | 1          | SIP  | siptrunk3.ca  | Incal | 6566929035     | Edit | Delete |  |
| Inbound Control  | 2 calla     | cloud      | SIP  | siptrunk.call | aclo  | 60327123234    | Edit | Delete |  |
| Advanced         |             |            |      |               |       |                |      |        |  |
| Network Settings |             |            |      |               |       |                |      |        |  |
| Security         |             |            |      |               |       |                |      |        |  |
| Report           |             |            |      |               |       |                |      |        |  |
| System           |             |            |      |               |       |                |      |        |  |
|                  |             |            |      |               |       |                |      |        |  |
|                  |             |            |      |               |       |                |      |        |  |

2. Enter the SIP account details into the pop-up window.

| Edit SIP tr                                                                                                    | unk trunk-sip-6566929035                                                                                                    | х |
|----------------------------------------------------------------------------------------------------|----------------------------------------------------------------------------------------------------|---|
| Description:<br>Peer Mode:<br>Host:<br>Maximum Channels*:<br>Prefix:<br>Outbound CID:<br>Trunk Outbound CID Pre<br>Without Authentication<br>Username: 6566929(<br>Authuser: 6566929(<br>Password: •••••••••••••••••••••••••••••••••••• | calncall         siptrunk3.calncall.com         0         0         referred:         on         wk3.calncall.         Insecure: port,invite         290 5         Qualify(sec):         291 5         NAT:         SRTP: | - |
| Audio Codecs<br>Vulaw Valaw G.722<br>Video Codes<br>H.261 H.263 H.2                                                                                                    | 2 IG.729 G.726 GSM Speex Oopus<br>63+ H.264 VP8<br>Save Cancel                                                                                                    |   |

- Trunk Name: customize your trunk name here.
- Hostname/IP: siptrunk.callacloud.com
- User Name: your Callacloud Account user name
- Authorization Name: the same as the user name
- Password: your Callacloud Account password
- **Domain**: siptrunk.callacloud.com

3. Click **Save** button and **Activated Changes**. Go to **Operator** to check if the Service Provider trunk is connected successfully.

| WE FOCUS, WE DELIVER |            |          |        |         |    |                   |     |              |            |           |              |
|----------------------|------------|----------|--------|---------|----|-------------------|-----|--------------|------------|-----------|--------------|
| • Home               | Operator 🔅 |          |        |         |    | Extensions        |     |              |            |           |              |
| Operator             | •          | Idle     | •      | Ringing |    | InUse             |     | Hold         |            | UnAvailat | ole          |
| Basic                |            |          |        |         | No | extension four    | nd! |              |            |           |              |
| Inbound Control      | Total:0    | Online:0 |        |         |    | Current Call(s):0 |     |              |            |           |              |
| Advanced             |            |          |        |         |    | VoIP Trunks       |     |              |            |           |              |
| Network Settings     | Status     | Trunk    | Name   | Type    |    | Username          |     | Hostna       | me/IP/P    | ort       | Reachability |
| Security             | Registered | d calla  | acloud | SIP     | 6  | 0327123234        | si  | iptrunk.call | acloud.c   | om:5060   | OK (102 ms)  |
|                      | Registered | d cal    | ncall  | SIP     | 1  | 6566929035        | s   | siptrunk3.ca | alncall.co | om:5060   | OK (89 ms)   |

## Outbound Route with Callacloud SIP Trunk

To make outbound calls via the new created SIP trunk, you need configure an outbound route for the trunk.

1. Go to **Basic > Outbound Routes**, click **Add DialRules >New Dialrule** 

| New DialRule                                                                                                    | х |
|----------------------------------------------------------------------------------------------------|---|
| Rule Name: Calncall_out                                                                                                    |   |
| PIN Set:                                                                                                    |   |
| Call Duration Limit: seconds<br>Time Rule:<br>Place this call through:                                                                                                    |   |
| 1(FXO/GSM)     I(FXO/GSM)       callacloud(SIP)       port2(FXO/GSM)       image: state state |   |
| Available Trunks Selected Trunks                                                                                                    |   |
| Custom Pattern: XXXX.                                                                                                    |   |
| <ul> <li>Z Any digit from 1 to 9</li> <li>N Any digit from 2 to 9</li> <li>X Any digit from 0 to 9</li> <li>Any number of additional digits</li> </ul>                                                                                                    |   |
| Delete digits prefix from the front and auto-add digit before<br>dialing                                                                                                    | e |
| Save Cancel                                                                                                    |   |

The rule means it can allow over and equal 5digits number for outgoing ,e.g 10000 or other number 85337096

2. Go to **Basic > Outbound Routes**, click **>DialPlans >Dialplan1>Edit** 

| 1 | Edit                                                                                                    | х |
|---|----------------------------------------------------------------------------------------------------|---|
|   | DialPlan Name: DialPlan1<br>Include External Calling Rules<br>Calncall_out<br>Include Internal Calling<br>Rules<br>Rules<br>Call Queues<br>Paging and Intercom<br>IVR<br>Conferences<br>Extensions<br>DISA<br>Directory<br>Spy |   |
|   | Save Cancel                                                                                                    |   |

Tick the rule, then you can call out

### Inbound Route with Callacloud SIP Trunk

Specify how calls from the Callacloud SIP trunk should be routed. You need to configure an inbound route for the SIP trunk.

| • Home                             | General            |           |                                  |              | Move the m  |
|------------------------------------|--------------------|-----------|----------------------------------|--------------|-------------|
| <ul> <li>Operator</li> </ul>       | General            | Port DIDs | Number DIDs                      | DOD Settings | 10 366 1001 |
| Basic                              |                    |           |                                  |              |             |
| Inbound Control                    | From FXO/GSM Cha   | annels    |                                  |              |             |
| <ul> <li>Inbound Routes</li> </ul> |                    |           |                                  |              |             |
| • IVR                              | Distinctive Ring 1 | ſone:     |                                  |              |             |
| • IVR Prompts                      | Destination:       | Goto IVR  | <ul> <li>working time</li> </ul> | •            |             |
| Call Queues                        |                    |           |                                  |              |             |
| Ring Groups                        |                    |           |                                  |              |             |
| Black List                         | From VoIP Channel  | 5         |                                  |              |             |
| • Do Not Disturb                   |                    |           |                                  |              |             |
| • Time Based Rules                 | Distinctive Ring   | ſone:     |                                  |              |             |
| Advanced                           | Destination:       | Goto IVR  | ✓ working time                   | •            |             |
| Network Settings                   |                    |           |                                  |              |             |
| Security                           |                    | S         | ave Cancel                       |              |             |
| Report                             |                    |           |                                  |              |             |
| Custom                             |                    |           |                                  |              |             |

Then when you make an incoming call and you can hear the default prompt